# Using forum.linearcollider.org

# Using forum.linearcollider.org

The web site forum.linearcollider.org hosts discussion forums on a variety of subjects related to the International Linear Collider (ILC). The discussion forums are set up so that anyone can read them without needing to register or login. However before you can post new messages, or reply to existing messages, you must create an account for yourself by registering with the web site. This is necessary to prevent spam being posted to the forums. Registering involves a simple **two step** process described below.

- Using forum.linearcollider.org
  - Registering
    - Step 1
    - Step 2
  - Usage notes
    - Logging into the forum
    - Organization of the forum
    - Responding to existing posts
    - Creating new topics
    - Subscribing to receive new posts via e-mail
    - Subscribing using RSS

## Registering

#### Step 1

Using your web browser, go to the registration page, which you can access by clicking the link below:

or by clicking on the "Register" link at the top of forum.linearcollider.org and agreeing to the rules of the forum. You will be presented with the form shown below. You need only fill in the part of the form under the heading "Required Information". Note that you must:

- Beside "Login:" choose a username you will use for logging in to the forums in future. This username should contain only letters and numbers.
- Enter a new password in the field labeled "Password:" and enter the same password a second time beside "Confirm Password:". The password must be at least 6 characters long. This password is not encrypted so you should not use the same password you use for signing in to your university or lab computer accounts.
- Enter a valid e-mail address. In step 2 you will receive a confirmation e-mail at this address which you must read and respond to.
- Beside "Name" enter your full name.
- Enter the ASCII code into the field where requested (aemx) in the example below. This is again necessary to prevent automated spam "robots" from accessing the site.

The information below the heading "Optional Information" can all be ignored and left unchanged. Finally click on the "Register" button at the bottom of the page.

If all goes well you will receive the confirmation page show below. You are not finished yet, you must continue to step 2. If there was a problem with the information you entered (for example an invalid password) you will be returned to the registration page with a red error message indicating the problem. Correct the problem, and re-enter you password (and confirmation password) and the new ASCII code and then click the "Register" button again.

Registration page (click to expand)

Confirmation Page (click to expand)

| Die Edit View Higtory Bookmarks Inch Help                                                                                                    | 0                                                          | Eite Edit Yiew Higtory Beokmarks Toels Help                                                                                                    |          |
|----------------------------------------------------------------------------------------------------|------------------------------------------------------------|----------------------------------------------------------------------------------------------------|----------|
| 🛊 • 🔅 • 😻 😳 🏠 🗋 Māputorum irvesecerister.org                                                                                                    | pholex.php/t=register/und= = 🖌 💽= beryt java               | 🐗 * 🔅 - 😻 💿 🏠 🗋 http://ferum/linearcollider.org/index.php?t=reg_conf6 * 🕨 🔯 beryl java                                                                                                  | 4        |
| 🕈 Golding Marked 🤮 Labeld BBC Headlines                                                                                                    |                                                            | Cetting Started QLatest BBC Headlines                                                                                                    |          |
| R Monto                                                                                                    | rs 🕅 tearch 🍳 Help 🚿 Register 🛛 Lagin 🕅 Home 🍈             | 3. How to register to use fors                                                                                                    |          |
| Required Information                                                                                                    |                                                            | 2 Marchard - K Sauren - C Mars - M Control Paral - 2 Langet I Transford - 3                                                                                                    | a server |
| All fields are required. Please note that passwords are case                                                                                                    | pensitive.                                                 | Perint ation Profession                                                                                                    |          |
| Lagin:                                                                                                    | TempTest                                                   | Report Configuration                                                                                                    |          |
| Passwordt                                                                                                    | *****                                                      | An e-mail has been sent to you containing a special URL that you will need to access prior to                                                                                           |          |
| Confirm Password:                                                                                                    | *****                                                      | your account being activated. If you do not receive this e-mail in the next several minutes,<br>include to your account and make such that the purchase show been precified in context. |          |
| 5-mail Address:<br>Rease error a valid e-mail address. You can chaper to ticle it below,<br>in the Preferences and/on.                                                                                                    | tarq(@jawa.com                                             | Once you confirm your account, you will be able to access fimmer features available only to<br>canformed, registered users.                                                             |          |
| Name                                                                                                    | Tany Johnson                                               | 0em                                                                                                    |          |
| Peace enter the code shows below:                                                                                                    | pears .                                                    | Current Time: Not May 12112140 Pacific Daylight Time 2007                                                                                                    |          |
| 10         10         10         10         10         10         10         10         10         10         10         10         10         10         10         10         10         10         10         10         10         10         10         10         10         10         10         10         10         10         10         10         10         10         10         10         10         10         10         10         10         10         10         10         10         10         10         10         10         10         10         10         10         10         10         10         10         10         10         10         10         10         10         10         10         10         10         10         10         10         10         10         10         10         10         10         10         10         10         10         10         10         10         10         10         10         10         10         10         10         10         10         10         10         10         10         10         10         10         10         10         10< |                                                            | 48 Candidal II Hanna H.<br>Roamad by: Riddhram 3.7.6.<br>Capyright 62000-1800 FLO2 Forum Buildin Board Software                                                                         |          |
| Optional Information                                                                                                    |                                                            |                                                                                                    |          |
| It is recommended that you rait reveal any personal or ideal<br>viewable by other forum members.                                                                                                    | Pying information in your profile. All information will be |                                                                                                    |          |
| Location:                                                                                                    |                                                            |                                                                                                    |          |
| Occupation:                                                                                                    |                                                            |                                                                                                    |          |
| Interests:                                                                                                    |                                                            |                                                                                                    |          |
| imaga:                                                                                                    |                                                            |                                                                                                    |          |
| 10Q                                                                                                    |                                                            |                                                                                                    |          |
| A3M Mandie:                                                                                                    |                                                            |                                                                                                    |          |
| faltos Hessenger:                                                                                                    |                                                            |                                                                                                    |          |
| NSN Messenger:                                                                                                    |                                                            |                                                                                                    |          |
| labber Handia:                                                                                                    |                                                            |                                                                                                    |          |
| Geogle Chat/3M Handle:                                                                                                    |                                                            |                                                                                                    |          |
| Skype Handle:                                                                                                    |                                                            |                                                                                                    |          |
| fiornepage:                                                                                                    |                                                            |                                                                                                    |          |
| Birth Deta:                                                                                                    | Month Day Year                                             |                                                                                                    |          |
| Jene                                                                                                    |                                                            | Done                                                                                                    |          |

#### Step 2

You now have an account with forum.linearcollider.org, but before you can post new messages, or reply to existing messages, you need to confirm your account. This is necessary to verify that the e-mail address you gave is valid, and is again a measure to reduce spam. Within a few minutes of registering you should receive an e-mail like the one below from forum@linearcollider.org. With many e-mail programs you will simply be able to click on the link within the mail to complete the registration process. If you e-mail program does not support this, or if the link is "wrapped" onto multiple lines by your e-mail program, you may need to copy the address and paste it into your browser address bar, being careful to copy the entire confirmation key. Once you have done this you will be logged into the forum web site, with a confirmed account which will let you post new messages, and reply to existing messages.

Note do not reply to the confirmation e-mail, or any other e-mail you get from forum@linearcollider.org, since no one reads e-mail sent to that address.

| Conf                             | irmatio                                                         | n e-ma                                                 | il (clic         | k to ex     | pand)       |                 |                  |                |
|----------------------------------|-----------------------------------------------------------------|--------------------------------------------------------|------------------|-------------|-------------|-----------------|------------------|----------------|
| e bêt                            | View Messa                                                      | ige                                                    |                  |             |             |                 |                  |                |
| a<br>Nely                        | Neply to All                                                    | Forward                                                | A Rest           | Delete      | (C)<br>Junk |                 | •<br>Previeus    | P<br>Filest    |
| From:<br>To:<br>ubject:<br>Date: | forum@finear<br>tam/321@jav<br>Registration 0<br>Siat, 26 May 2 | colider.org<br>6.c.em<br>Confirmation<br>2007 11:48:00 | -0700            |             |             |                 |                  |                |
| thank y                          | ou for regi                                                     | stering,                                               |                  |             |             |                 |                  |                |
| 'e acti                          | vate your a                                                     | count pleas                                            | e go ta ti       | ve URL belo | v:          | Laurente attend |                  |                |
|                                  | Torus, Linea                                                    | reallider.or                                           | <u>evindes.p</u> | be loceed.  | into the    | forum and       | 17700/06/06/1963 | 1 3041301414(4 |
| redirec                          | ted to the                                                      | nain page.                                             | i you witt       | pe roggeo-  | L103 UNE    | forum and       |                  |                |
|                                  |                                                                 |                                                        |                  |             |             |                 |                  |                |
|                                  |                                                                 |                                                        |                  |             |             |                 |                  |                |
|                                  |                                                                 |                                                        |                  |             |             |                 |                  |                |
|                                  |                                                                 |                                                        |                  |             |             |                 |                  |                |
|                                  |                                                                 |                                                        |                  |             |             |                 |                  |                |
|                                  |                                                                 |                                                        |                  |             |             |                 |                  |                |
|                                  |                                                                 |                                                        |                  |             |             |                 |                  |                |
|                                  |                                                                 |                                                        |                  |             |             |                 |                  |                |
|                                  |                                                                 |                                                        |                  |             |             |                 |                  |                |
|                                  |                                                                 |                                                        |                  |             |             |                 |                  |                |
|                                  |                                                                 |                                                        |                  |             |             |                 |                  |                |

#### Usage notes

Once you have registered, the use of the forums should be fairly self-explanatory. A few details are described below, more detailed help is available from the built-in help system.

#### Logging into the forum

After registering you should automatically be logged in to the forum web site. If you return later you will need to login again. To do so click on the "Login" link at the top of the page. You will be presented with a login form (shown below) into which you should enter the username and password you gave during registration. To prevent yourself having to log in every time you visit the site select the "Use Cookies" check box below the password field. (Needless to say this will not work if you have disabled cookies in your browser – in this case you will need to login each time you visit the site).

If you forgot your password, click on the "Forgot password" link. You will need to enter the e-mail address you gave when you registered, and your password will then be sent to you via e-mail.

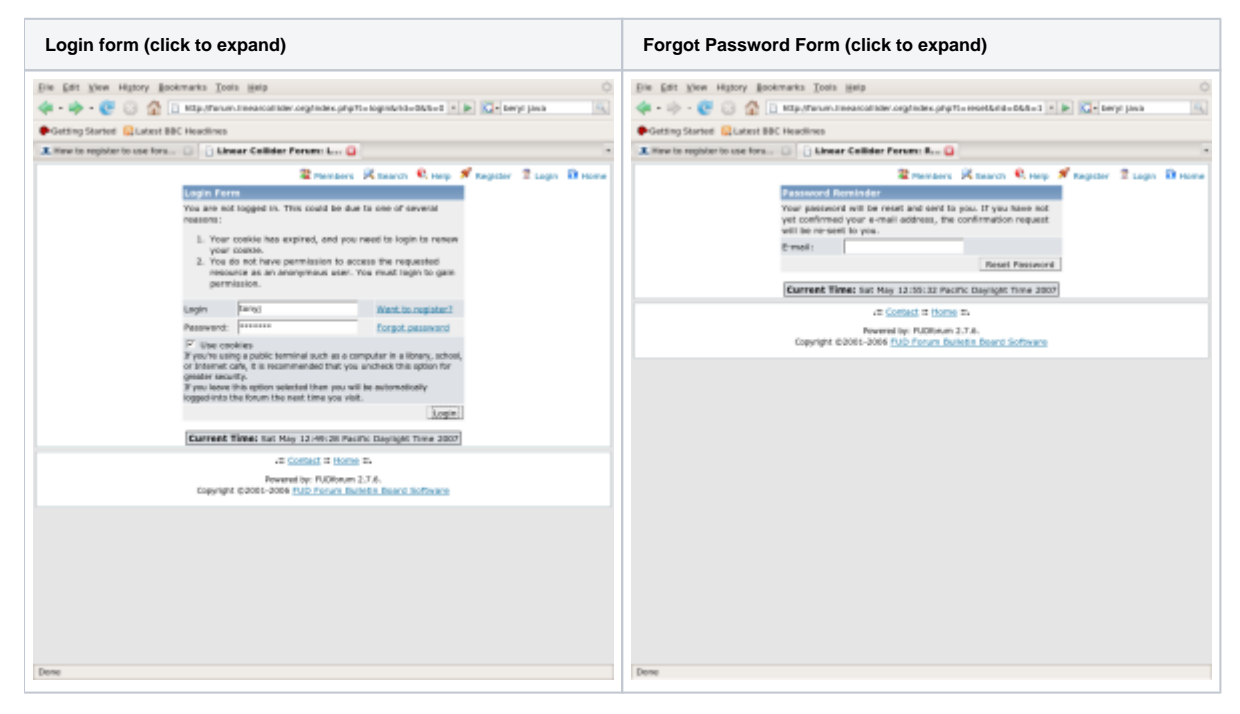

#### Organization of the forum

The forum is organized into a number of "subject areas", for example "General", "Physics", "Analysis and Reconstruction" *etc.* Within each subject area are a number of discussion forums, for example "Announcements", "General Questions", "ILC Detector Roadmap". Within each forum there will be one or more threaded discussions called "Topics". If you log in when you visit the forum you will be able to see which forums have new messages since your last visit, since they will be flagged with a "glowing" light-bulb. Within a forum new messages will be flagged with red icons.

| Discussion Forums (click to expand) |                                                                                                    |                        |          |                                               | Discussion Topics (click to expand)                                                                                                    |  |  |
|-------------------------------------|----------------------------------------------------------------------------------------------------|------------------------|----------|-----------------------------------------------|----------------------------------------------------------------------------------------------------|--|--|
| Die 1                               | dit Yew Higtory Bookmarks Tools Help                                                                                                    |                        |          | ¢                                             | Die Edit Wew Higtory Bookmarks Tools Help                                                                                                    |  |  |
| 4.                                  | 🔅 - 😻 😳 🏠 🗋 http:/farum.towarcollider.arg/nde                                                                                                   | a profites             | nde 😐    | 🕨 🚺 - beryt jana 🦷                            | 🐗 • 🔅 - 😻 🕢 🏠 🗋 http://www.inveacolidec.org/vdex.php/t=tive 🗵 🕨 🔯 beryl Jaca 🛝                                                                                                    |  |  |
| Oct                                 | ing Started SLatest BBC Headlines                                                                                                    |                        |          |                                               | Colling States 🔛 Latest BBC Headlines                                                                                                    |  |  |
| 1.140                               | e ta register ta use fara 💿 📋 Linear Calibler Parans: I                                                                                         | w 🔒 📃                  |          |                                               | 🏩 How to register to use fare 💿 📄 Linear Calibder Faransi IL 🔒 🔹                                                                                                    |  |  |
|                                     | 2 Members 🕅 Search 🔍 Holp 😕 Co                                                                                                    | rtroi Panel            | 2 1      | gost ( tany) ) 🔒 Home<br>Admin Cantria Parke  | Rembers 🕅 Swarth 🧌 mays 🗰 Control Panel - Z Logost ( tony ) - 🕅 Moree - 17 Admin Cantrol Panel                                                                                                    |  |  |
| Shew<br>Admin                       | we takey), your last visit wisk on tak, 28 May 2007 13:00<br>1 Joint, Messages # Unread Reseages # Unenswared Hes<br>R   Group(1), Manager<br>1 | nagen H Si<br>Mennagen | how Pol  | a = Hessepe.Novigetar                         | Admini I Council Annager     Ince - Defactor Readmap     Seen Tables, Inceader Readmap     Seen Tables, Inceader Readmap     See Tables, Inceader Readmap     See Tables, Inceader Readmap     See Tables, Inceader     See Tables, Inceader |  |  |
| - Ge                                | menal                                                                                                    |                        |          |                                               | <ul> <li>Are proto-collaborations exclusive?</li> </ul>                                                                                                    |  |  |
| 9                                   | Announcements<br>Moderator(s): NormanGraf                                                                                                    | 6                      |          | Week, 31 January 2007<br>By: <u>30100</u> 0   | By: <u>Unitary</u> on Thu, 24 May 2007 06:10                                                                                                    |  |  |
| 9                                   | General Questions                                                                                                    | 24                     | 4        | Wed, 09 May 2007<br>By : DeviceThery C        | By: <u>estand</u> on Fri, 25 May 2807 04:55                                                                                                    |  |  |
| 9                                   | ILC Detector Readmap<br>A forwer to discuss the road alwayd for the ILC detectors.                                                              | 3                      | 4        | PH, 25 May 3907<br>By: richard 0              | Two and only two EDRa1 By: whiteahl on Two, 24 Hey 2007 00-18                                                                                                    |  |  |
| - Ph                                | yaica - myeses working aroups                                                                                                    |                        |          | 20                                            | A Charater of Research Director                                                                                                    |  |  |
| Ŷ                                   | Higgs Physics<br>Higgs working group discussions.<br>Medenatorial: desch                                                                        | 7                      |          | PH, 06 Mey 2005<br>By: <u>phr:vow</u> 0       | By: yetoony on Thu, 24 May 2007 Book     By: yetoony on Thu, 24 May 2007 Book     By     Counternal, summarizing the preliminary views of the WHIS countering an a possible.     By     Counternal and the preliminary views of the WHIS countering and the preliminary                                                                                                    |  |  |
| = An                                | alysis and Reconstruction - Linear Collider Reconstruction                                                                                      | on and Ana             | elysia - | av.                                           | E forste D an mit                                                                                                    |  |  |
| 8                                   | Analysis Tools<br>General discussion of analysis tools                                                                                          | 34                     | 5        | Mon, 24 July 2085<br>By: millaroff O          | Carlo Parumi                                                                                                    |  |  |
| 9                                   | Reconstruction<br>General reconstruction discussion                                                                                             | 56                     | 21       | Man, 29 May 2005<br>By: Sobia P               | trank at smead forum messages read) ( Semente printable POF )                                                                                                    |  |  |
| Ŷ                                   | Results<br>Got some cool results to share. This is the place to pest<br>them.                                                                   | 0                      | a        | 1/2                                           | New Plessages 👶 No New messages ổ Locked (n/ unread messages) 🔮 Locked 🗐 Novel Is another forum                                                                                                    |  |  |
| 9                                   | Tracking & vertexing<br>Parum for discussions related to tracking and vertexing.                                                                | 56                     | 18       | Man, 07 May 2087<br>By: Millenberg P          | Current Time: Sat May 12: 84:30 Pacific Deviate Time 2087                                                                                                    |  |  |
| 9                                   | Individual Particle Reconstruction<br>also Strengy Flow", "Particle Flow", E-Flow, P.A.                                                         | 1                      | L        | Thu, 13 Datuber 2005<br>By: NormanGraf ©      | Total time taken to penerate the page: 8.02963 seconds                                                                                                    |  |  |
| 9                                   | EUDET Telescope<br>Discussions about EVDET pixel beam belescope melmip<br>analysis optivare and DAQ issues.                                     | 23                     |          | Weil, 23 Hay 2007<br>Dy: antonio.bulgherani © |                                                                                                    |  |  |
| - 5k                                | nalation - Detactor Response Simulation                                                                                                    |                        |          | A.V.                                          | Capyright (b3061-3066 FUD Forum Bulletin Board Software                                                                                                    |  |  |
| 9                                   | Full Straulations<br>Discussion of taols and techniques not covered by any<br>more specific forum.                                              | 4                      | з        | Thu, 15 July 2004<br>By: chastell O           |                                                                                                    |  |  |
| 9                                   | Hokka<br>Fan an dae discussion Mobile                                                                                                    | 166                    | 68       | Thu, 24 Hoy 2007                              |                                                                                                    |  |  |
| Dene                                |                                                                                                    |                        |          |                                               | Deve                                                                                                    |  |  |

**Responding to existing posts** 

You can post a response to any post, not only the most recent post in a topic. To reply simply click on the post you wish to respond to, then when viewing the post click the "Reply" button below the message. Now fill your response in to the form displayed in your web browser. In general you can just type "plain text" to compose your reply, although more advanced formatting is also possible (see the help file for details). If you want to see how your response will look click on the "Preview Message" button below the input form. When previewing your message you will see your formatted message at the top of the page, but can continue editing it in the form below. After previewing your message (or before previewing it if you never make mistakes) click the "Submit Reply" button below the message to post the message. Remember that all messages posted to the forum are viewable by anyone. You can edit message you posted yourself by viewing the message, and clicking on the "Edit" button below the message.

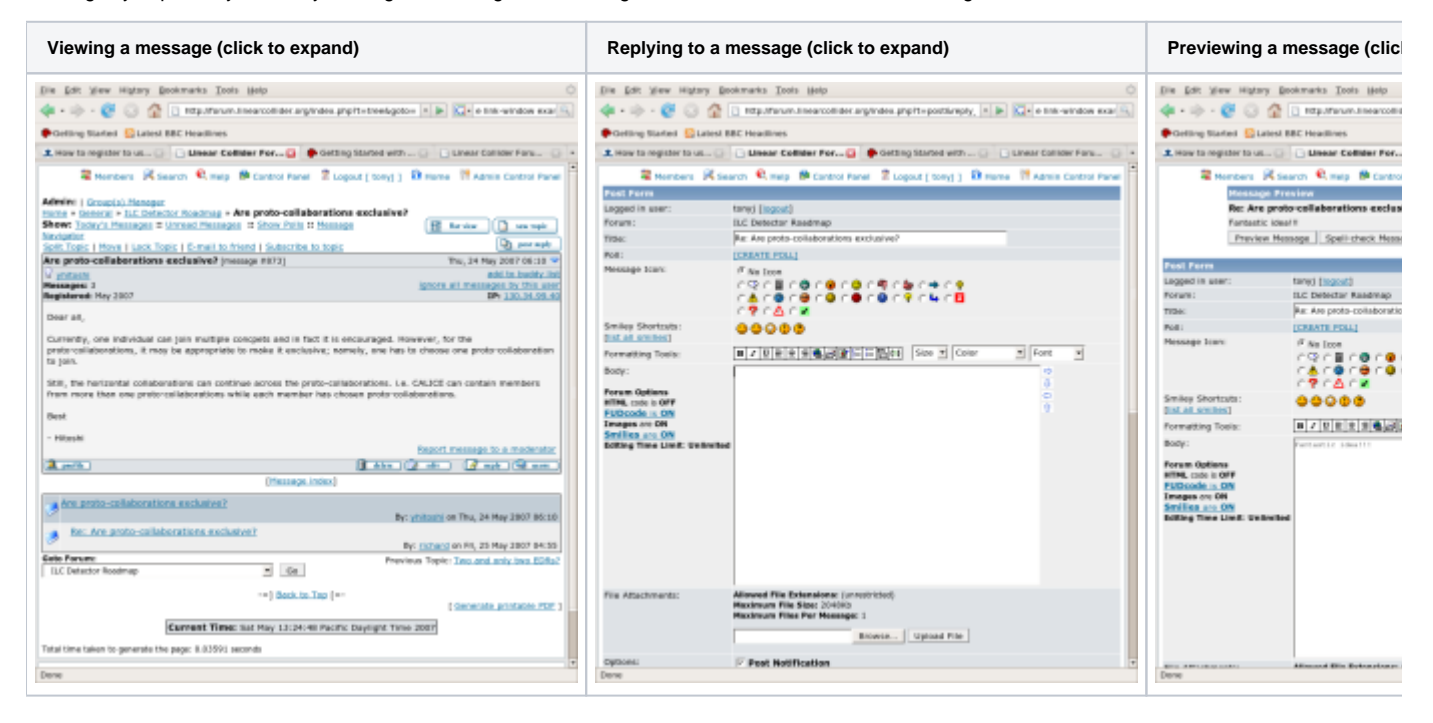

#### **Creating new topics**

To procedure for creating a new topic is almost the same as the procedure for responding to an existing message. Just navigate to the forum where you would like to create your new topic (for example "ILC Detector Roadmap"), then click "New Topic". The procedure for creating your message in the new topic is then as described above under Responding to existing posts.

#### Subscribing to receive new posts via e-mail

Sometimes it is inconvenient to check each day for new posts in the forum, so an alternative method is to "subscribe" to a forum to receive e-mail each time a new post is added. There are actually two levels of subscription, you can subscribe to a one or more forums (for example "ILC Detector Roadmap") and you can subscribe to individual topics within a forum. To subscribe to a forum navigate to that forum, and click the link labeled "Subscribe" just above the forum. To subscribe to a topic, select any message in that topic and then click the link labeled "Subscribe to Topic".

Note When you subscribe to a forum you will only receive e-mail announcing new topics within that forum, you will not get e-mails about messages within existing topics unless you subscribe to those topics as well. When you receive an e-mail announcing a new topic you must read the message and subscribe to that topic if you want to be notified about new messages in that topic.

Note When you receive e-mails announcing new messages you cannot currently respond to them by hitting reply in your e-mail client. You must follow the link within the e-mail to view the message at the forum web site, and respond to the message there.

You can review all of the forums and topics to which you are subscribed by clicking "Control Panel" (at the top of the forum page) followed by "Subscriptions".

| Subscribe to Forum (click to expand) | Subscribe to Topic (click to expand) | Notification e-ma |
|--------------------------------------|--------------------------------------|-------------------|
|                                      |                                      |                   |

|                                                                                                    |                                                                                                    | 1                                                                                                    |
|----------------------------------------------------------------------------------------------------|----------------------------------------------------------------------------------------------------|----------------------------------------------------------------------------------------------------|
| Die Edit Ven Hatory Boekmanks Itols Welp                                                                                                    | Die Edit Wen Higtory Boekman's Tools Melp                                                                                                    | Die Edit View Mennig                                                                                                    |
| 💠 + 🔅 - 😻 🕃 🏠 📋 http://forum.linearcollider.org/index.php?t=threadtifuresb=Li/ine_ 💌 💌 🔯 in-bru 👘                                                                                                    | 🐗 + 🕪 + 😻 🔅 🏠 📋 http://orum.linearcollider.org/index.php?t=tree6goto=#136/id=36 💌 💌 🔯 im-bru                                                                                                    |                                                                                                    |
| Piceting Started BLMed BBC Headlines                                                                                                    | Control Started CLARET BUC Headmos                                                                                                    | Reply Reply to All                                                                                                    |
| * 🕱 Using f 📋 Linear 📮 Unear 🛊 Betting 📋 Unear 🗭 Getting 📋 Unear 🗭 Getting 📋 Unear *                                                                                                    | * 🕱 Using f 📋 Linew 📮 🗭 Getting 📋 Linew 🕐 Betting 📋 Linew 🕐 Getting 📋 Linew 🛊 Getting                                                                                                    | Dama incometana                                                                                                    |
| 🖀 Hembers 🔀 Search 🔍 Help 🗯 Control Panel 💈 Logout ( tanoj ) 🔒 Home 📅 Admin Control Panel                                                                                                    | 🖀 Hernbers 🖟 Search 🍕 Help 🗯 Costral Panel 💈 Logaul ( tong) ) 🔒 Horse 📅 Admin Costral Panel 🍈                                                                                                    | Tet forum@inearc                                                                                                    |
| Admine   <u>Securit - NC Observe Randwap</u><br>Stever   <u>Securit - NC Observe Randwap</u><br>Stever)   <u>Securit - NC Observe Randwap</u><br>Stever)   <u>Securit - Numper III - Securit - Randwap</u><br>Stever)   <u>Securit - Securit - Securit</u> | Admin:   <u>drugdot Hompor</u><br>Inters = <u>internal + U.C. Distance Hompor</u> = Are proto-calialonations exclusive?<br><u>Barrer'</u> locks, <u>internal hompor</u> + <u>internal hompor</u> + <u>internal hompor</u><br><u>Barrer'</u> locks, <u>internal hompor</u> + <u>internal hompor</u> + <u>internal hompor</u><br><u>Barrer'</u> locks, <u>internal hompor</u> + <u>internal hompor</u> + <u>internal hompor</u><br><u>Barrer'</u> locks, <u>internal hompor</u> + <u>internal hompor</u> + <u>internal hompore + internal hompore + <u>internal hompore + internal hompore + internal hompore + <u>internal hompore + internal hompore + internal hompore + <u>internal hompore + internal hompore + internal hompore + <u>internal hompore + internal hompore + </u></u></u></u></u> | Subject: New topic in for<br>yhtophi<br>Date: Thu, 24 May 20<br>Subject: Two and only<br>Dear all.<br>There seem to be two<br>two EDRs, while the of<br>two may feel more sec-<br>people to join with poor |
| If accument summarizing the preliminary views of the WWG co-chaim on a possible.         By junctum or Two, 24 May 2807 86-08.           If accument summarizing the preliminary views of the WWG co-chaim on a possible.         By junctum or Two, 22 May 2807 86-08.           If the two         By junctum or Two, 24 May 2807 86-08.         By junctum or Two, 24 May 2807 86-08.                                                                                                    | Set, the horizontal collaborations can continue across the prote-collaborations. I.e. CAUCE can contain members from more than<br>one prote-collaborations while each member has chosen prote-collaborations.<br>Best  - REalm                                                                                                    | later time, a chunk of<br>with enough capability<br>number of EOR to two<br>now, but we can allow                                                                                                    |
| ILC Detector Readings da                                                                                                    | Apada (Taka (Taka (Taka (Taka                                                                                                    | Dest                                                                                                    |
| (mark at unread forum messages read) ( senerate printiple POP )<br>Legend                                                                                                    | [Message Index]                                                                                                    | - Hitoshi                                                                                                    |
| 🖉 New Moosages 🍠 No New messages 🥙 Lacked (w/ winked messages) 🔮 Lacked 🐨 Moved to another forum                                                                                                    | An anoto-collaborations exclusive?<br>By: <u>visions</u> on Thu, 34 Ney 2007 05:20                                                                                                    | I Reply I Quote I View                                                                                                    |
| Current Time: Sat May 23:22:13 Pacific Daylight Time 2007                                                                                                    | By: Other Distance and December of the State of the State                                                                                                    |                                                                                                    |
| Tatal time taken to generate the page: 6.34344 seconds                                                                                                    | Cale Parami<br>D.C. Delating Stationan N dia                                                                                                    |                                                                                                    |
| .at <u>Contact</u> it <u>Home</u> it.                                                                                                    |                                                                                                    |                                                                                                    |
| Paeerind by Publicium 2.7.6.<br>Copyright # 2001-2006 FLD Forum Buildin Board Software                                                                                                    | ( Generate printeble ROE )                                                                                                    |                                                                                                    |
|                                                                                                    | Exerned Times Ser Hey 22-23-22 Reads: Deployed Time 2007 Table Taken To generate the page: 6.344023 seconds                                                                                                    |                                                                                                    |
| Dave                                                                                                    | Mtp://orum.linearcelliter.org/index.php?t=tree6cb=3646.motify=36rde=365=earf9172559/cb7e89bdo5844c3c38566.apt=ce6cmit=8736592.                                                                                                    |                                                                                                    |

### Subscribing using RSS

If you use an RSS reader you can use the following URL to view recent posts:

http://forum.linearcollider.org/rdf.php?mode=m&l=1&n=30&basic=1

See the help page for more information.